# Online DPMS How it works?

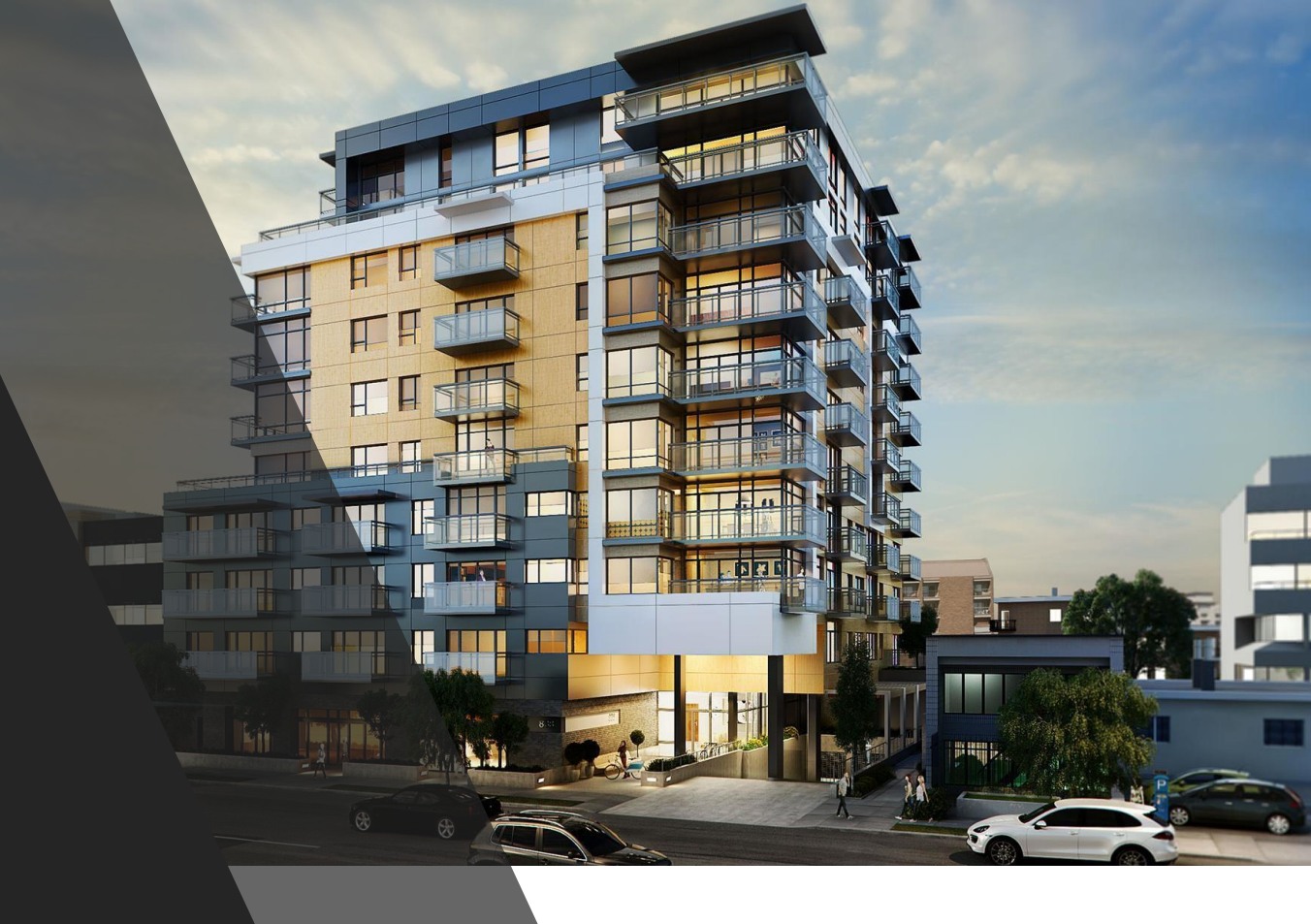

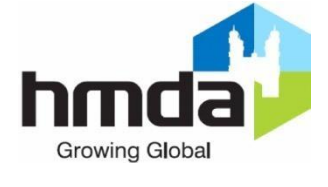

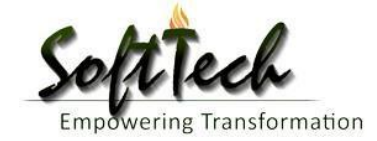

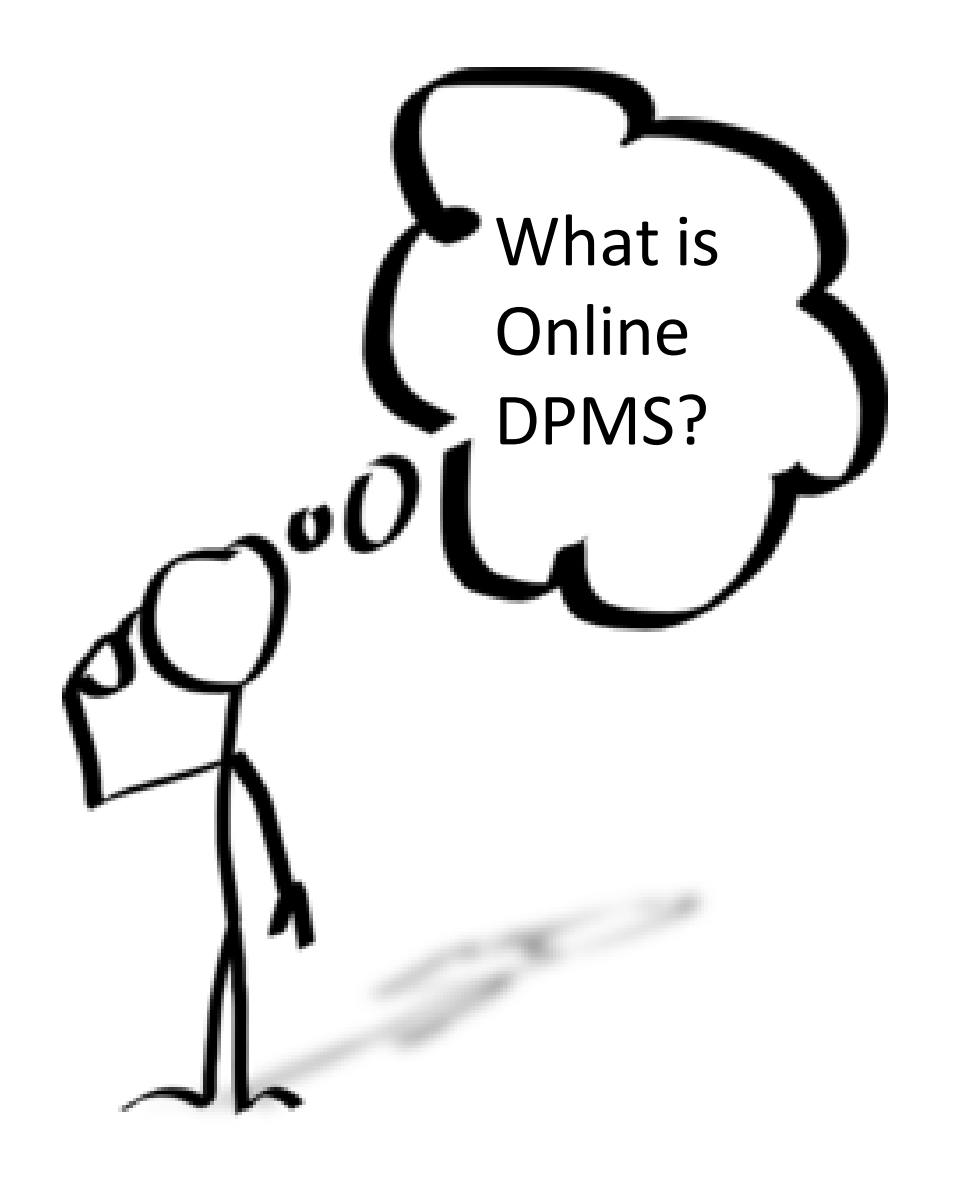

#### Development Permission Management System

DPMS portal is gateway for permissions of :

Building plans,

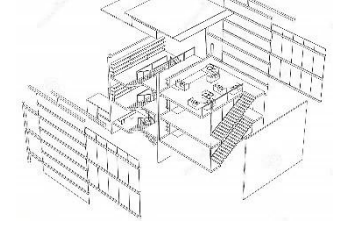

Change of Land use,

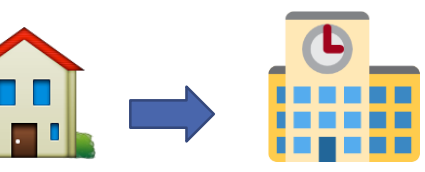

Layout plans,

NOC's

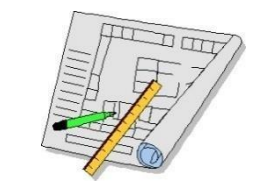

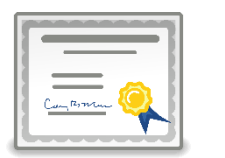

and issue of Occupancy and Land use Certificates.

It is handled by Hyderabad Metropolitan Development Authority (HMDA), providing ease and transparency to all citizens.

With this you can,

Apply your proposal from any where and at any time online,

**Upload** scanned documents & Drawings and

Pay the charges for Verification and approval from the authority.

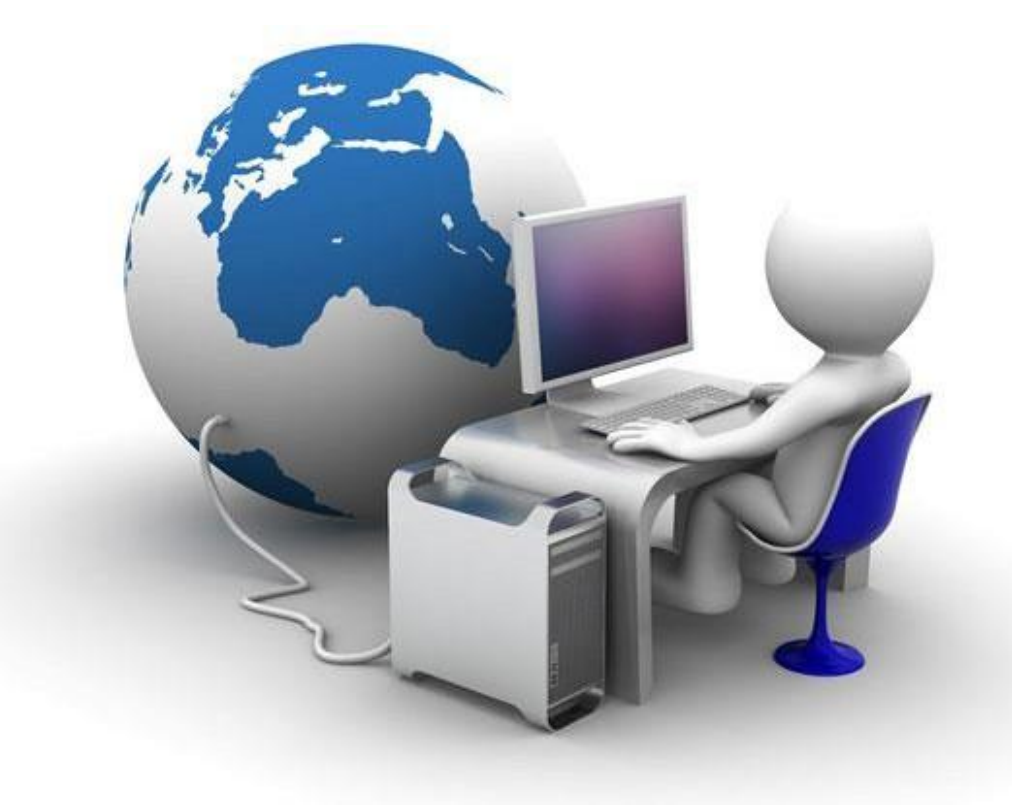

#### **DPMS** Architecture

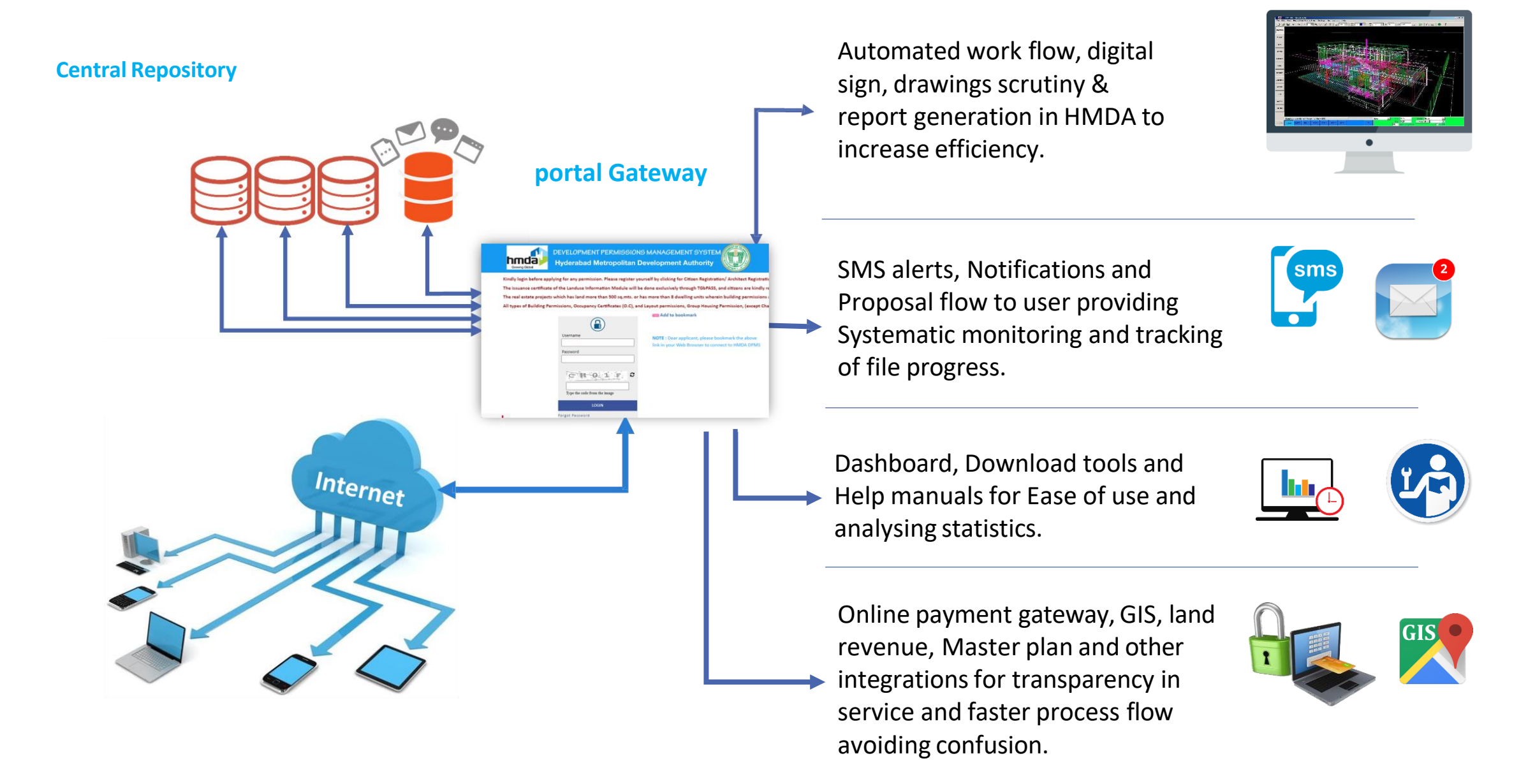

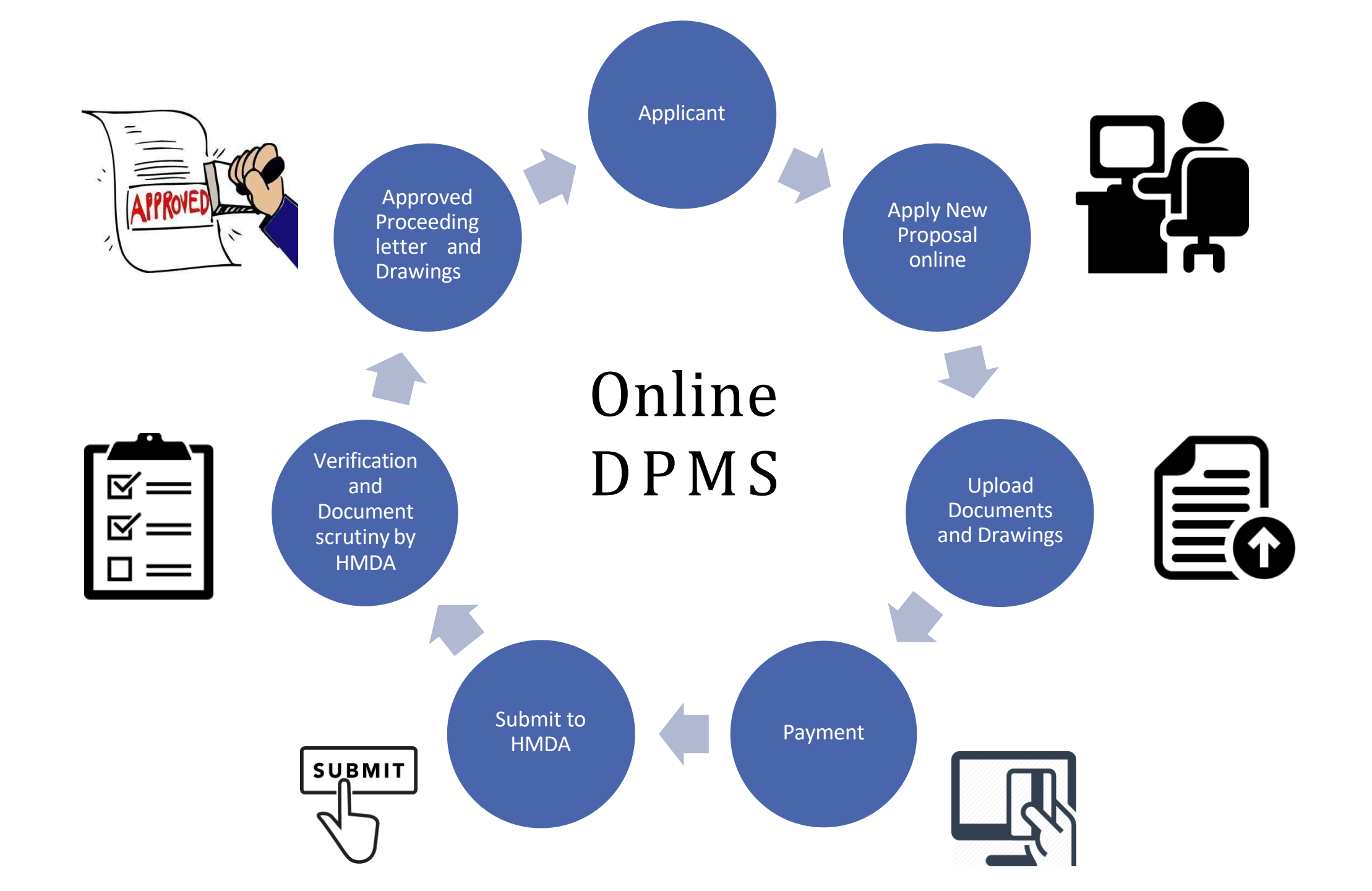

## How to Apply

hmda.gov.in/dpms/

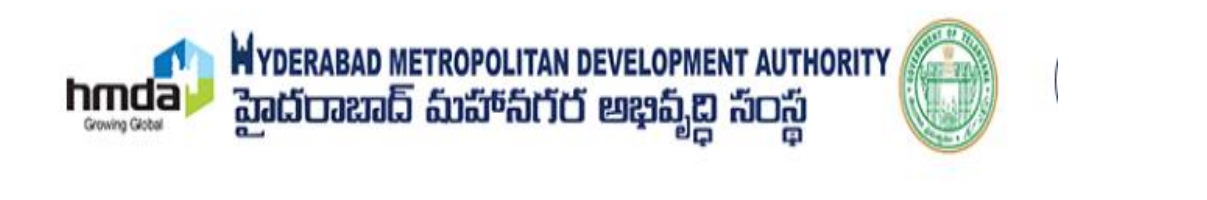

Home About ~ Projects ~ Online Services ~

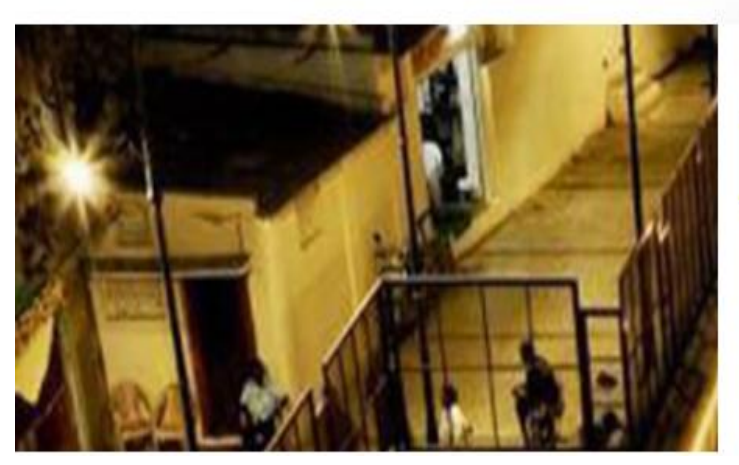

| BPP Online Booking |
|--------------------|
| DPMS               |
| TG-IPASS           |
| LRS/BRS            |
| UTM Geo Map        |
| Area Calculator    |
|                    |

Notific

Register by filling details, create User ID & password and then Login to your console.

DEVELOPMENT PERMISSIONS MANAGEMENT SYSTEM

Kindly login before applying for any permission. Please register yourself by clicking for Citizen Registration/Architect Registration. After registration enter logi The issuance certificate of the Landuse Information Module will be done exclusively through TGbPASS, and citizens are kindly requested to apply for it using t The real estate projects which has land more than 500 sq.mts. or has more than 8 dwelling units wherein building permissions approved on or after 01.01.17 All types of Building Permissions, Occupancy Certificates (O.C), and Layout permissions, Group Housing Permission, (except Change of Land Use) falls within t

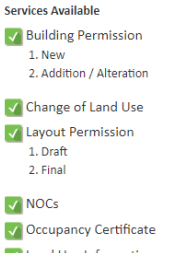

Land Use Information
 Apply for Land Use Information

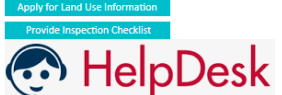

📾 Add to bookmark

**NOTE :** Dear applicant, please bookmark the above link in your Web Browser to connect to HMDA DPMS

 Dashboard
 Applicant Search
 Online Payment
 Citizen Search
 Citizen Objection (for CLU)

 ARCHITECT'S / STRUCTURAL ENGINEER'S REGISTRATION
 CITIZEN REGISTRATION
 CITIZEN REGISTRATION

CH01F2

LOGIN

Type the code from the image

Username

Password

Forgot Password

#### Applicant/ Architect console

#### After Logging in, Select the type of proposal you want to apply for.

| hm       |                                          | Basavar | aju Gaddam[ Architect ] (Validity | Till 05/01/18)                                                          |              |                        |                                                                                    |                      |            | AutoDCR      |  |
|----------|------------------------------------------|---------|-----------------------------------|-------------------------------------------------------------------------|--------------|------------------------|------------------------------------------------------------------------------------|----------------------|------------|--------------|--|
| <b>B</b> |                                          |         |                                   |                                                                         |              |                        | Apply for                                                                          | Select               |            | •            |  |
|          | Draft Applications                       | #       | File No.                          | ⊖ Permission Type                                                       | Case<br>Type | <sup>⊕</sup> Applicant | Select<br>Building Permission                                                      |                      |            | <del>Q</del> |  |
|          | Pending for Payments                     | E.      |                                   |                                                                         | [            | <b>~</b> ]             | Layout Open Plot<br>Layout with Housing Under Gated Community (With Compound Wall) |                      |            |              |  |
|          | Submitted Applications                   |         | 1 HMDA/TEMP/0552/17               | Building Permission                                                     | New          | Manoj Kumar Panda      | Occupancy<br>Change of Land Use<br>Layout with Housing                             |                      |            | 7            |  |
|          | Apply for Occupancy                      |         | 2 HMDA/TEMP/0330/17               | Building Permission                                                     | New          | zyz                    | Gaddam                                                                             | Jameelapet           | 6/4/2017   | 6/4/2017     |  |
| (S)      | Application Status                       |         | 3 HMDA/TEMP/0281/17               | Building Permission                                                     | New          | land use               | Basavaraju<br>Gaddam                                                               | Kollur-ORRGC         | 21/3/2017  | 21/3/2017    |  |
| - 129    | View & submit Application                |         | 4 HMDA/TEMP/0274/17               | Building Permission                                                     | New          | Jillalguda             | Basavaraju<br>Gaddam                                                               | Jillalguda           | 17/3/2017  | 17/3/2017    |  |
|          | Shortfall                                |         | 5 HMDA/TEMP/0251/17               | Building Permission                                                     | New          | drtys                  | Basavaraju<br>Gaddam                                                               | Goudavelle           | 10/3/2017  | 10/3/2017    |  |
|          | Approved Files                           |         | 6 HMDA/TEMP/0111/17               | Building Permission                                                     | New          | asdasd                 | Basavaraju<br>Gaddam                                                               | Royyapalle           | 30/1/2017  | 30/1/2017    |  |
|          | Release Approved Plans<br>Relected Files |         | 7 HMDA/TEMP/0875/16               | Building Permission                                                     | New          | balwanthreddy          | Basavaraju<br>Gaddam                                                               | Goudavelle           | 27/12/2016 | 27/12/2016   |  |
| \$       | Release Occupancy Certificate            |         | 8 HMDA/TEMP/0846/16               | Layout with Housing<br>Under Gated<br>Community (With<br>Compound Wall) | New          | jhhgdhd                | Basavaraju<br>Gaddam                                                               | Ghatkesar-<br>ORRGC  | 17/12/2016 | 17/12/2016   |  |
| *        | and a state of the                       |         | 9 HMDA/TEMP/0781/16               | Building Permission                                                     | New          | mnhhm b                | Basavaraju<br>Gaddam                                                               | Annojiguda-<br>ORRGC | 1/12/2016  | 1/12/2016    |  |

#### Application online form

### Fill all the sections of the Application form with necessary details and then click **submit**.

| hm             |                               | Basavaraju Gaddam[ Architect ] (Valid                                  | ity Till 05/01/18)                    |                                        | AutoDCR                              |  |  |  |  |  |
|----------------|-------------------------------|------------------------------------------------------------------------|---------------------------------------|----------------------------------------|--------------------------------------|--|--|--|--|--|
| ß              | Applications ~                | Submit           Application Form         Back         Delete Proposal |                                       |                                        |                                      |  |  |  |  |  |
|                | Draft Applications            | File No. HMDA/TEMP/0552/17 (25)                                        | <sup>(5/2017)</sup>                   | Architect : Basavaraju Gaddam          | (CA/1999/14967)                      |  |  |  |  |  |
|                | Pending for Payments          | Proposal Risk Category : High 오                                        |                                       |                                        |                                      |  |  |  |  |  |
|                | Submitted Applications        | Form Plot Details Land Det                                             | ails Building Details Application Che | ecklist Documents Drawings             | GEO Location                         |  |  |  |  |  |
|                | Resubmitted Applications      |                                                                        |                                       |                                        |                                      |  |  |  |  |  |
|                | Apply for Occupancy           | Proposal Information Applic                                            | ant Information                       |                                        |                                      |  |  |  |  |  |
| ß              | Application Status            |                                                                        |                                       |                                        | Fields marked with * are mandatory   |  |  |  |  |  |
|                | View & submit Application     | <ul> <li>Proposal Information</li> </ul>                               | ▲ Proposal Information                |                                        |                                      |  |  |  |  |  |
|                | Shortfall                     | * Project Type                                                         | Building Permission                   | <ul> <li>* Application Type</li> </ul> | Residential less than 4000 Sq mtr. 🔻 |  |  |  |  |  |
|                | Approved Files                | * Case Type                                                            | New                                   | •                                      |                                      |  |  |  |  |  |
|                | Release Approved Plans        |                                                                        | pro ##                                |                                        |                                      |  |  |  |  |  |
|                | Rejected Files                | ▲ Location                                                             |                                       |                                        |                                      |  |  |  |  |  |
|                | Release Occupancy Certificate |                                                                        |                                       |                                        |                                      |  |  |  |  |  |
| \$             | Payment <                     | * Mandal                                                               | Ghatkesar                             | ▼ Village                              | Narepalle                            |  |  |  |  |  |
|                |                               | * Zone Office                                                          | Zone-2 Ghatkesar                      | * District                             | Medchal-Malkajgiri                   |  |  |  |  |  |
| ▲ Site address |                               |                                                                        |                                       |                                        |                                      |  |  |  |  |  |

## After submitting....

After submitting, your application is saved in **Pending for payments** section. Depending on the type of your proposal, charges are levied on your application.

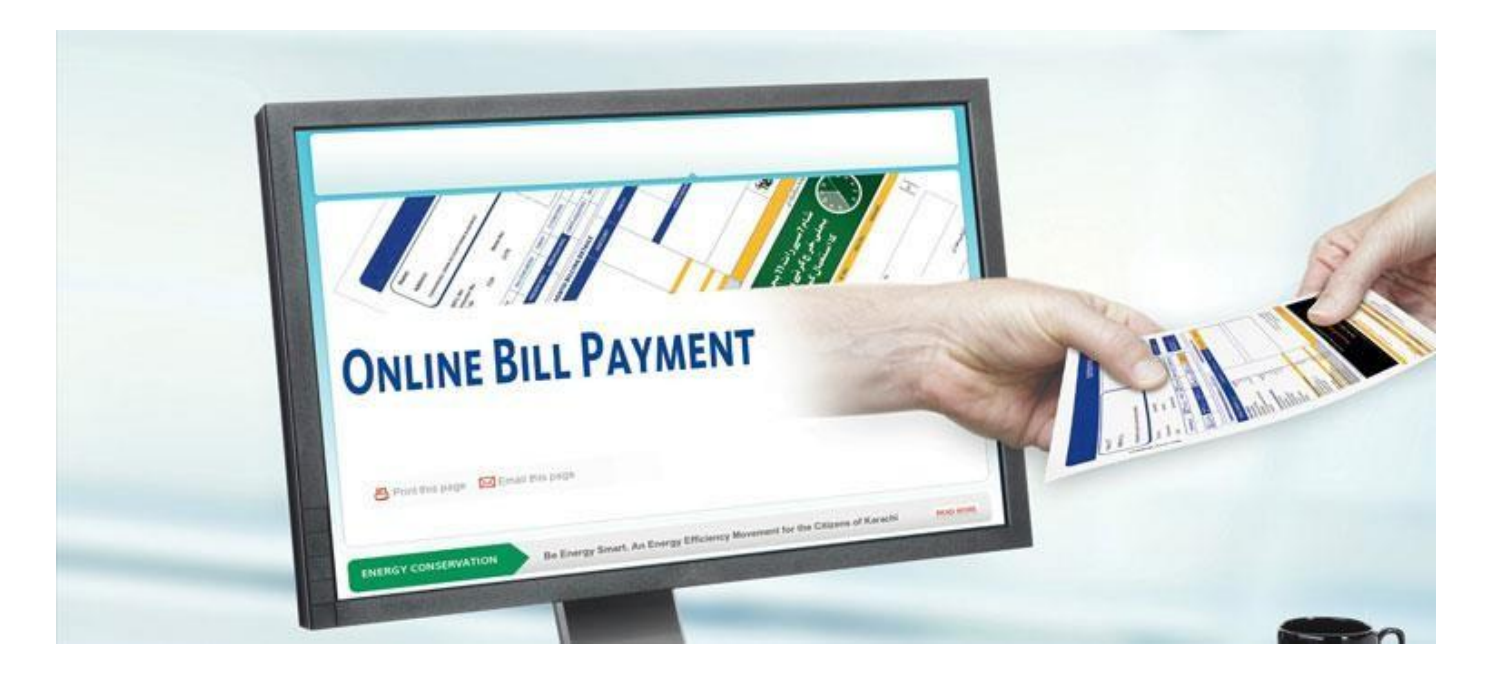

Pay the challan amount (Initial processing fees) from payments tab online before the due date to avoid Penalty.

## How to pay?

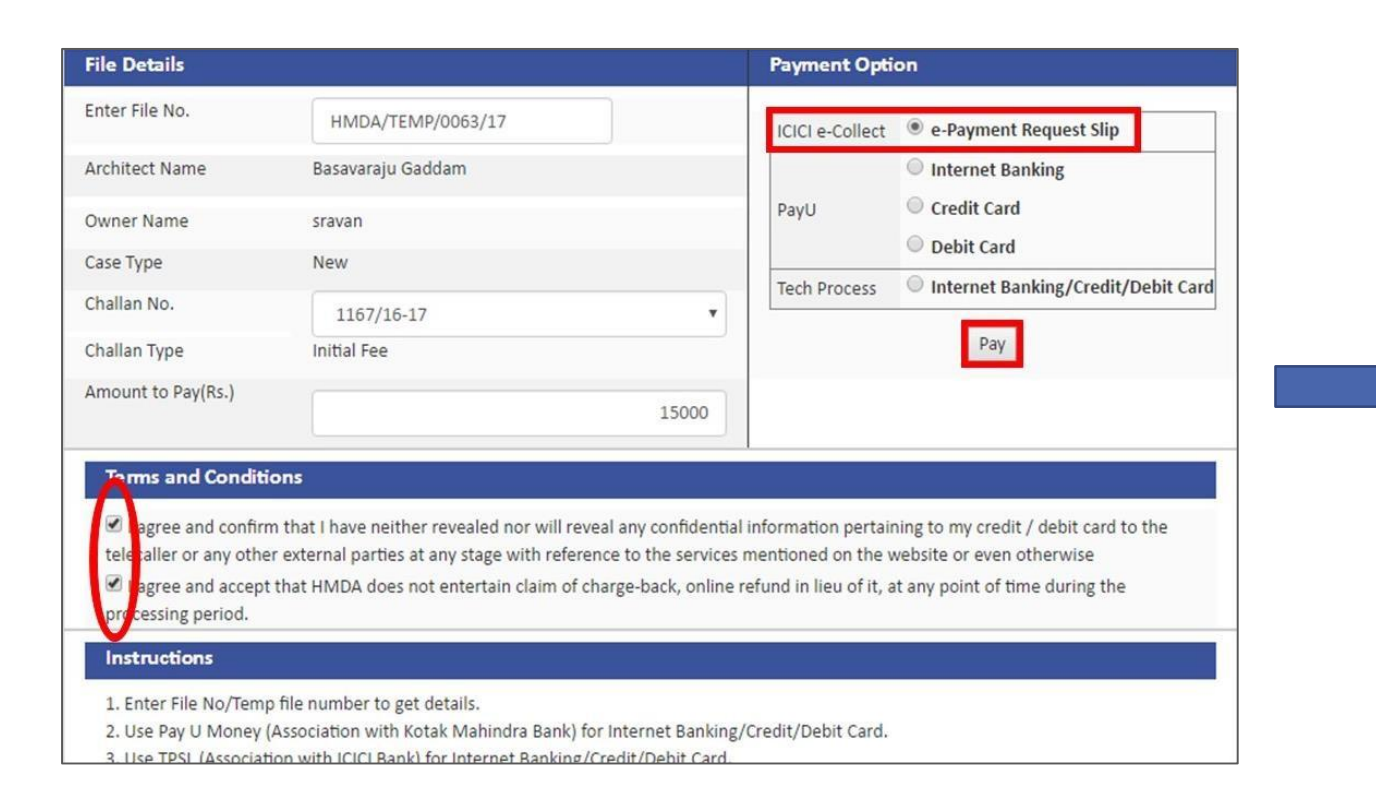

| Challan No.        | 0812/16-17               | • |
|--------------------|--------------------------|---|
| Amount to Pay(Rs.) | 0812/16-17<br>0813/16-17 | Â |
| Amount Paid(Rs.)   | 0814/16-17<br>1230/16-17 | • |

In **Payments**, choose your challan no. and select your payment option. If you wish to pay through **e-Payment** request slip, select the option and click **pay** after agreeing terms and conditions.

|                                                                                         | e-Payment Request Slip.                                                                                                    |
|-----------------------------------------------------------------------------------------|----------------------------------------------------------------------------------------------------|
| File No.                                                                                | :HMDA/TEMP/0063/17                                                                                                    |
| Challan No.                                                                             | :1167/16-17                                                                                                    |
| Virtual Bank A/C                                                                        | :HMDADPT170063                                                                                                    |
| Beneficiary Name                                                                        | :Metropolitian Commissioner of HMDA                                                                                                    |
| Bank Name                                                                               | ICICI BANK                                                                                                    |
| IFSC Code                                                                               | :ICIC0000104                                                                                                    |
| Amount (Rs.)                                                                            | :15000.00                                                                                                    |
| formation Notes:                                                                        |                                                                                                    |
| HOURS OF printing<br>for third party transfe<br>3. HMDA may not their internal business | this advice or you can pay by adding this account in your net bankin<br>r by NEFT/RTGS.<br>facilitate the process, if banks do not accept CASH remittances due t<br>s rules. |
| 4. The remittances m<br>take around 6 hrs.                                              | nay not get reflected immediately in HMDA DPMS application, it ma                                                                                                    |
| 5. Please make paym                                                                     | ents in banking hours of respective bank only.                                                                                                    |
|                                                                                         |                                                                                                    |

Print the Slip and pay the amount in your nearest bank.

| Payment Option  |                                                                               |
|-----------------|-------------------------------------------------------------------------------|
| ICICI e-Collect | e-Payment Request Slip                                                        |
| PayU            | <ul> <li>Internet Banking</li> <li>Credit Card</li> <li>Debit Card</li> </ul> |
| Tech Process    | Internet Banking/Credit/Debit Card                                            |
|                 | Pay                                                                           |

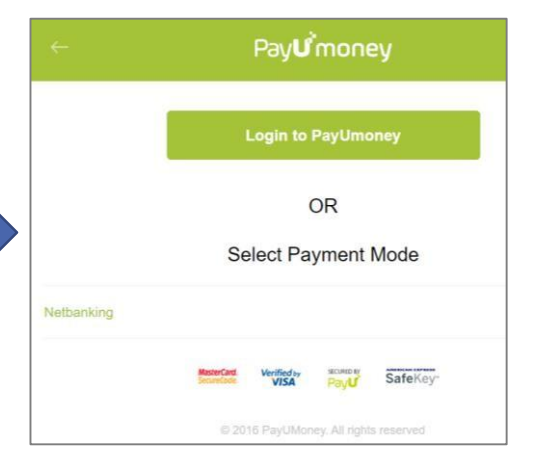

If you wish to pay through Pay U **or** Internet banking/ Debit/ Credit card,

Choose a payment mode and select your bank to pay online.

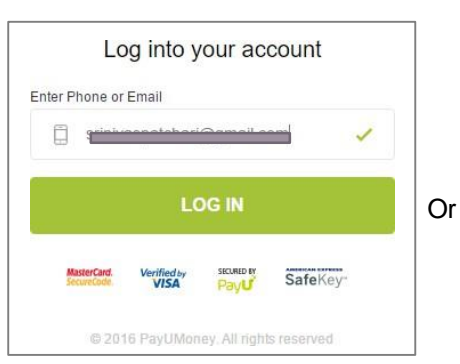

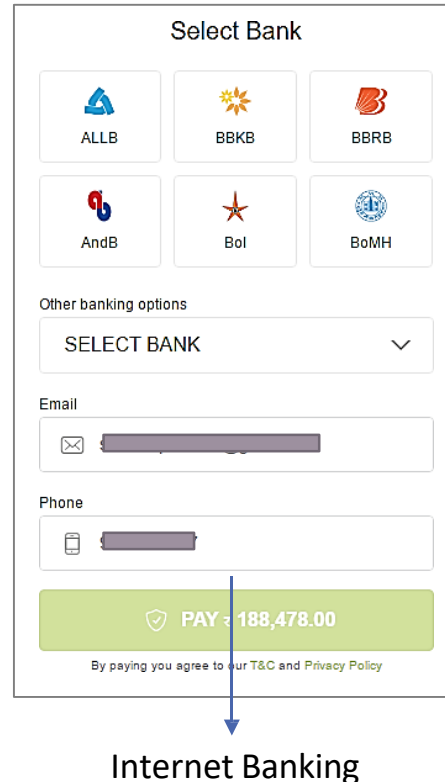

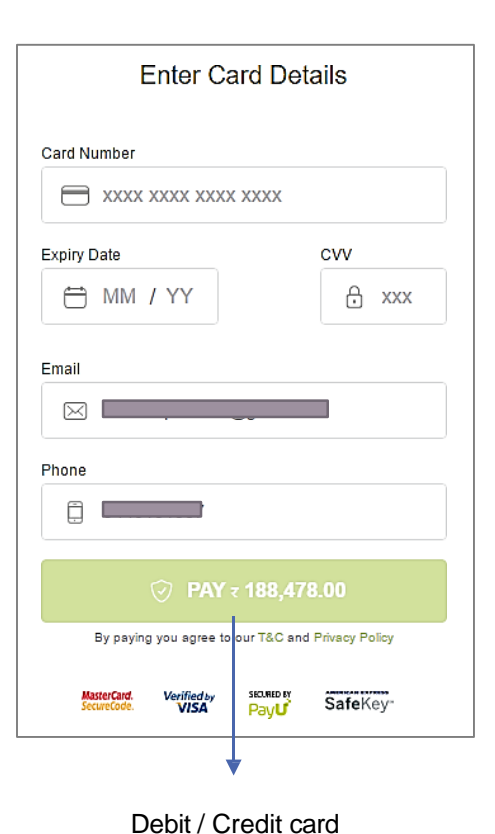

## After payment..

After paying initial processing fees, go back to **Pending for payment** and now you can view **submit to HMDA** option. Click to submit the file for verification from HMDA.

Now you can view your file in Submitted applications Section

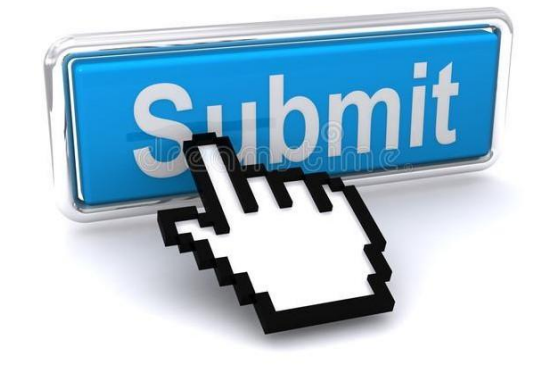

#### Submitted application Status & Proposal Flow

| HYDERABAD METROPOLITAN Basavaraju Gaddam[Architect] (Validity Till 05/01/18) |                                                 |   |   |                                             |                    |                  | AutoDCR                                                  |                      |                      |           |          |                    |
|------------------------------------------------------------------------------|-------------------------------------------------|---|---|---------------------------------------------|--------------------|------------------|----------------------------------------------------------|----------------------|----------------------|-----------|----------|--------------------|
| เชิ                                                                          | Applications                                    | ~ | # | File No.                                    | Permission Type    | Case<br>Type     | Applicant                                                | Architect            | <sup>⊖</sup> Village |           | File-B   | Site<br>Inspection |
|                                                                              |                                                 |   |   |                                             |                    |                  |                                                          |                      | ×                    |           |          |                    |
|                                                                              | Draft Applications<br>Pending for Payments      |   |   | 1 HMDA/TEMP/0445/17                         | Change of Land Use | Change of<br>Use | srikanth                                                 | Basavaraju<br>Gaddam | Malkajgiri           | 2/5/2017  | Pending  | Pending            |
|                                                                              | Submitted Applications                          |   |   | 2 000153/GHT/R1/U3/HMDA/20072016<br>(SUB-1) | NOC                | New              | A. Yadagiri Reddy<br>proprietor Outlet Dealer of<br>BPCL | Basavaraju<br>Gaddam | Tupranpet            | 20/7/2016 | Verified | Completed          |
|                                                                              | Resubmitted Applications<br>Apply for Occupancy |   |   | 3 000137/SMD/R1/U3/HMDA/11072016<br>(SUB-2) | NOC                | New              | YELLETI CHANDRA<br>SEKHAR REDDY                          | Basavaraju<br>Gaddam | Mangalpalle          | 11/7/2016 | Verified | Completed          |

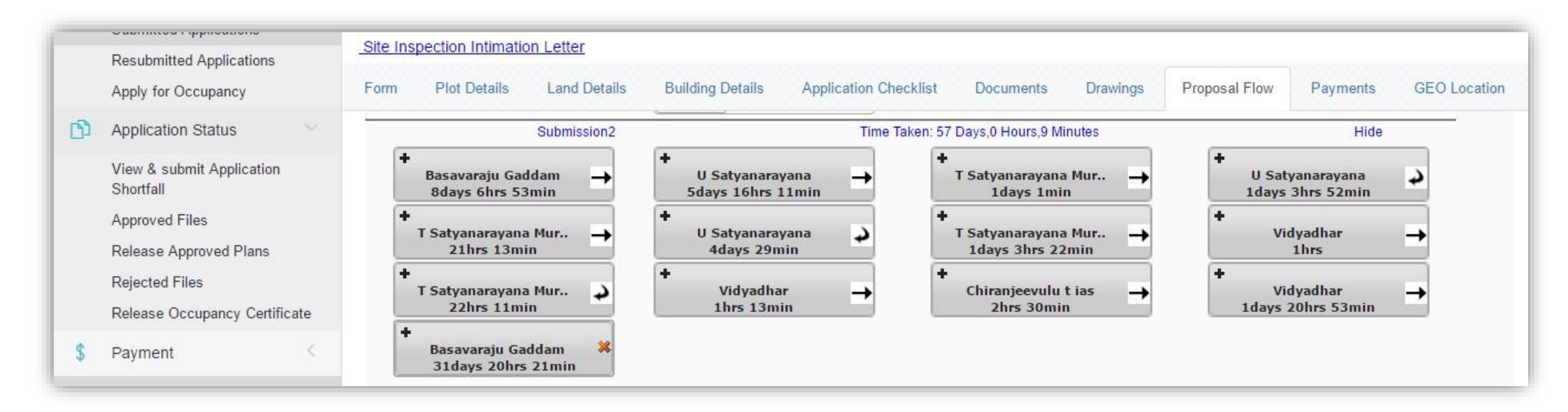

## Verification process in HMDA

#### Initial verification work flow

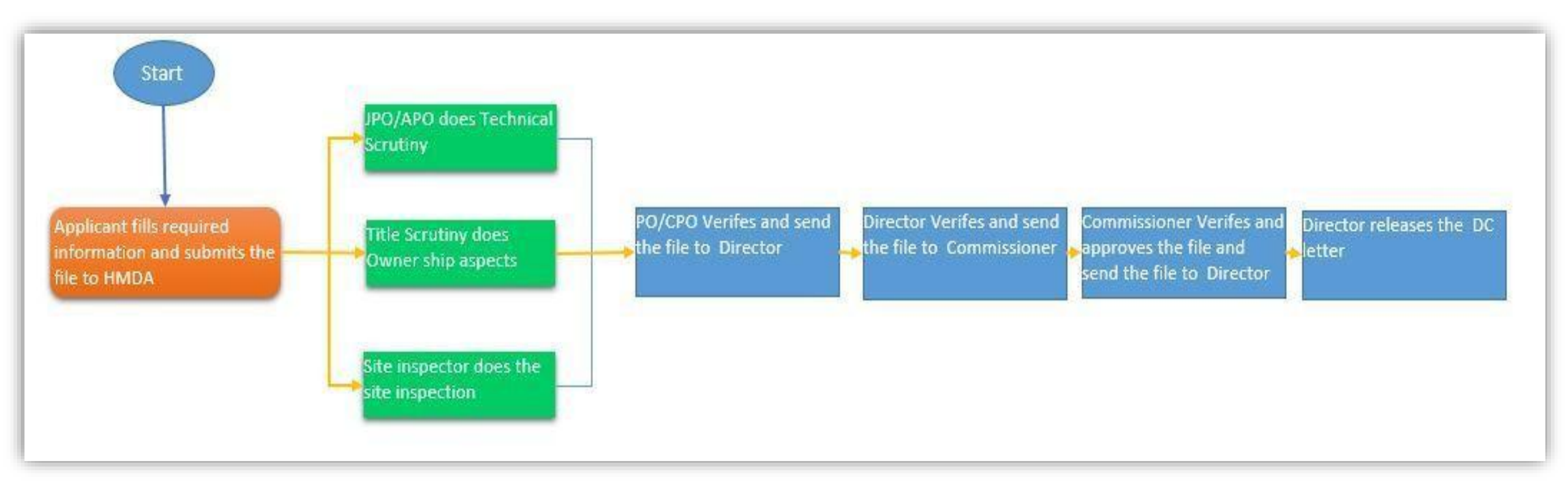

# After initial verification in HMDA

HMDA issues **DC letter** with some conditions to the Applicant/ Architect console and the file is moved to **Approved files** section.

In **Approved files**, you can view the DC letter with conditions and pay the DC charges in Payments section.

After payment of DC charges (and others), you can **Apply for proceedings** and drawings by submitting some mortgage deed to the authority.

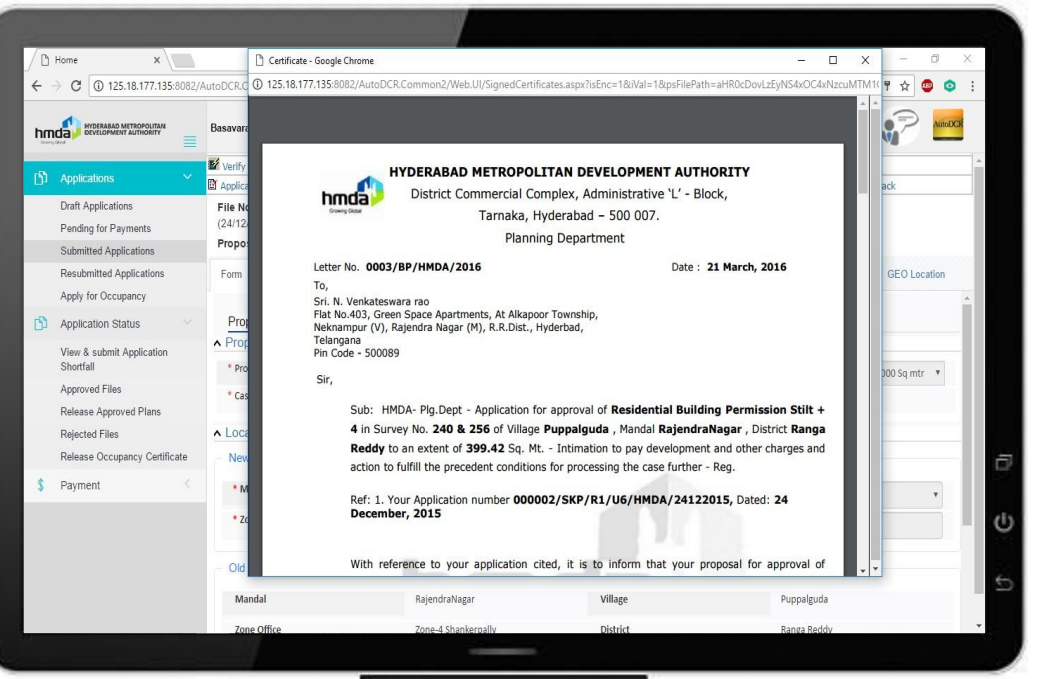

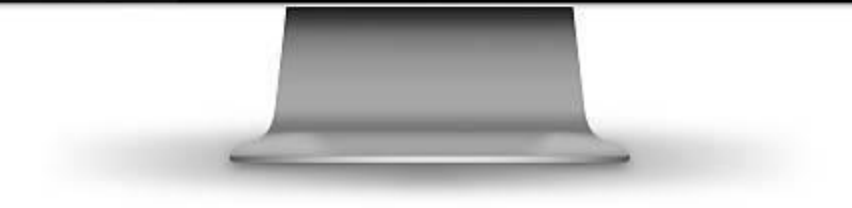

#### Second verification work flow

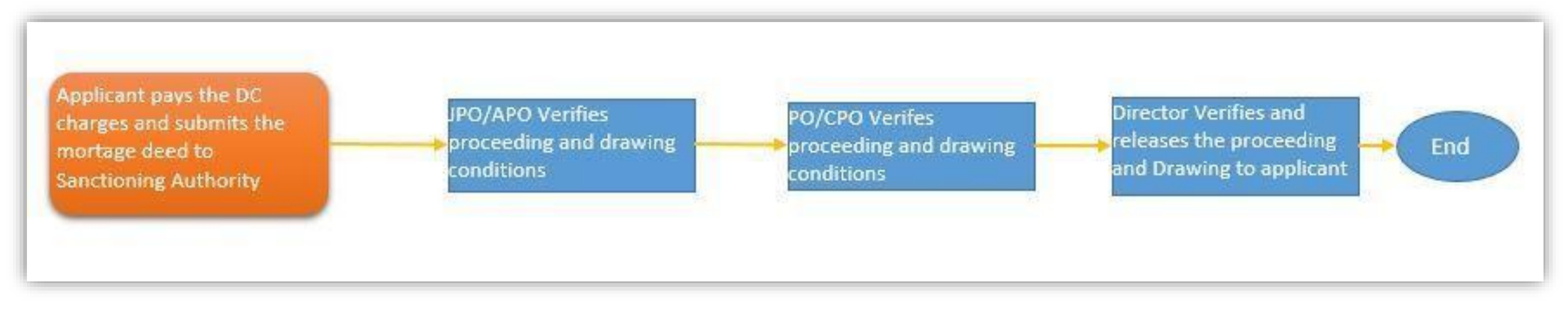

Now, Your proposal and drawings along with the mortgage deed submitted, are verified by HMDA and if found satisfactory, will release the proceedings and drawings to the applicant/architect console. They can view in **Release approved plans** section.

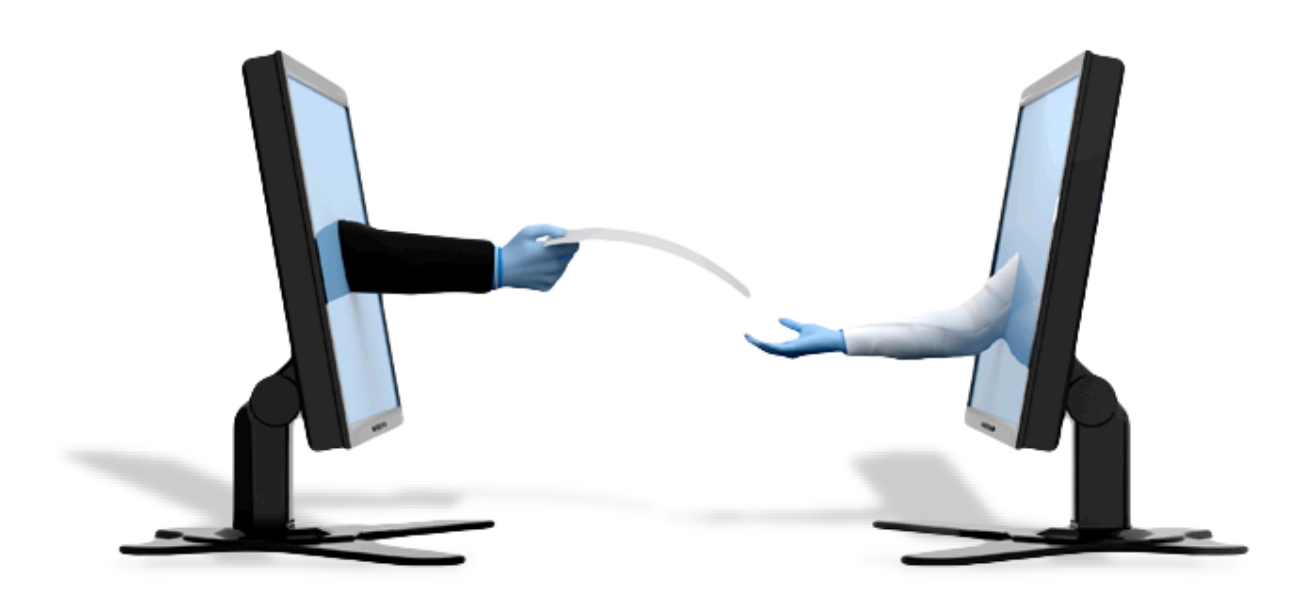

Applicant gets an SMS regarding the same and they can download/ Print the released files from their respective console.

Now the applicant can proceed with the construction (for building permission type proposal).

### Occupancy

After completion of construction, Applicant must apply for **Occupancy**, to get electricity and water supply from the government.

To apply for occupancy, Please Login to your console and go to **Apply for Occupancy** section.

*For proposal applied through online DPMS* : Enter DPMS file number and click **Proceed** 

For proposal **not** applied through online DPMS : Enter construction details manually

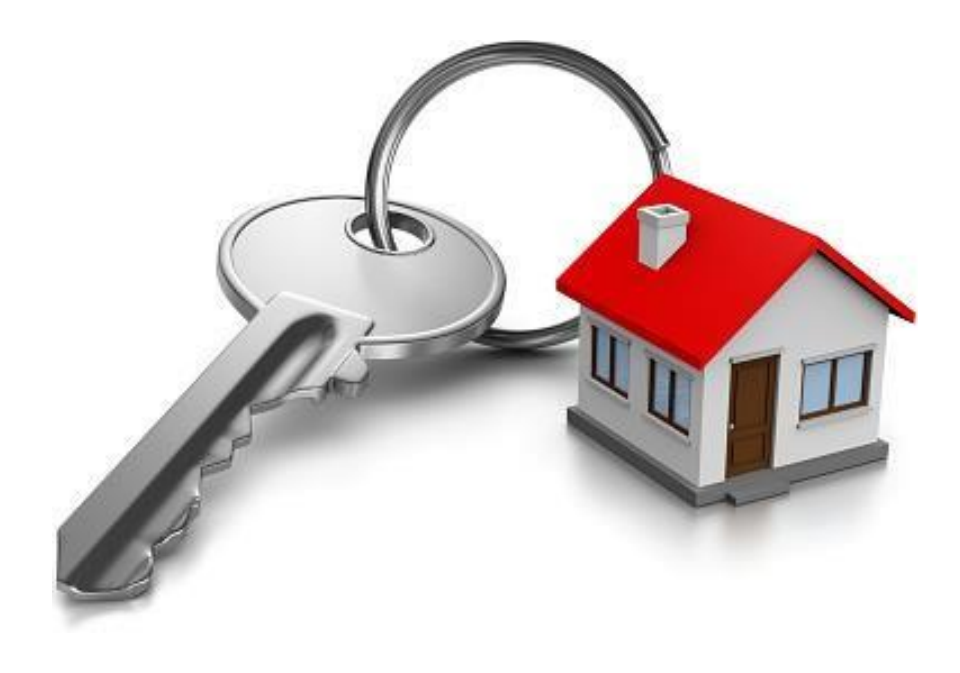

Enter and upload the required documents and click **submit to HMDA**. Payment depends on the type of construction.

After payment and submission of application, HMDA official inspects and verify whether the construction is as per the submitted plan **or** not.

After verification, if everything is as per plan, HMDA issues Occupancy certificate to the applicant.

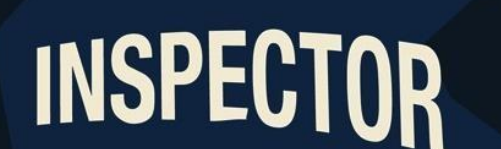

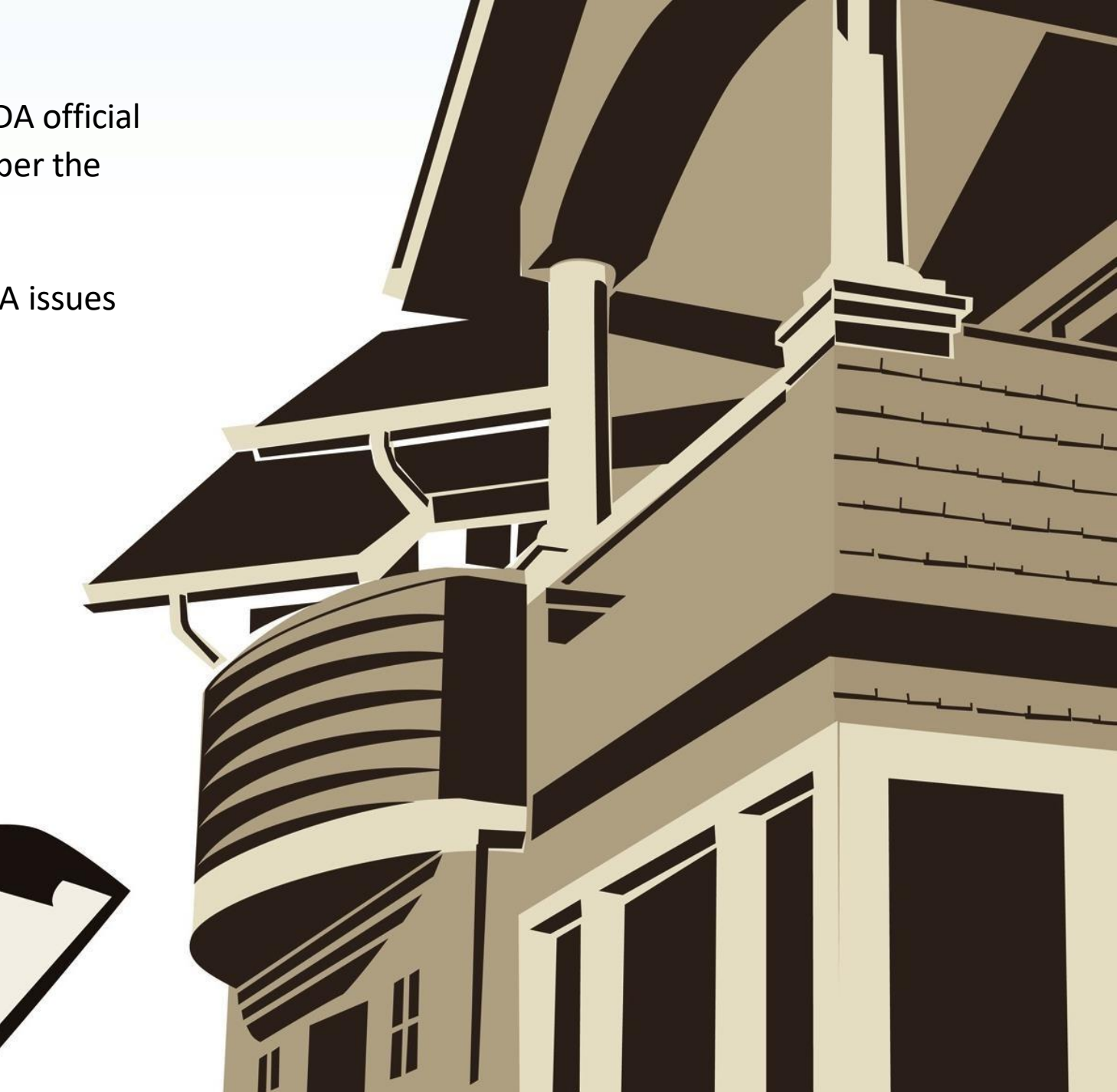

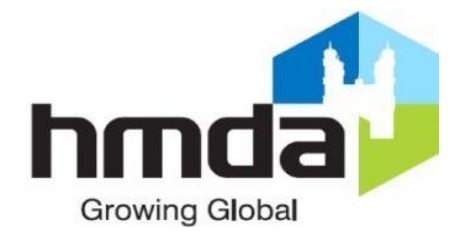

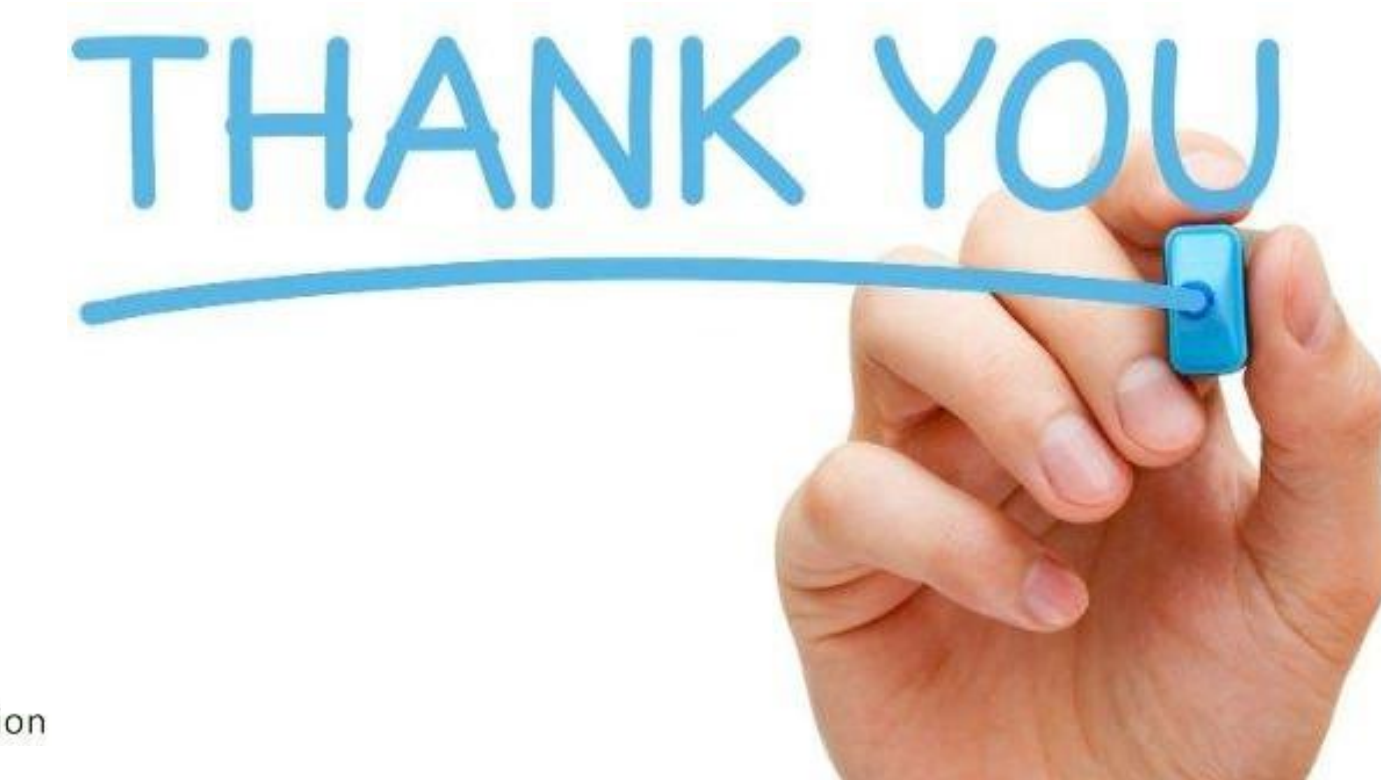

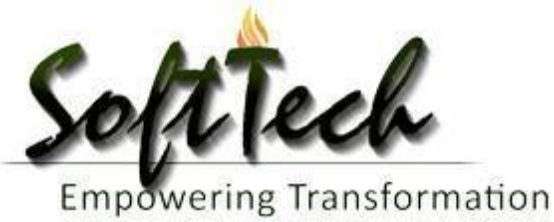